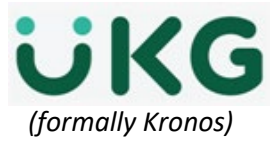

## **Delegation of Authority**

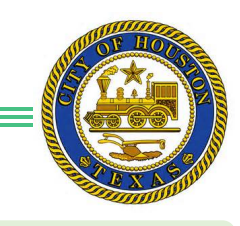

Job aid – explains how to Change or Create a Schedule for Exempt and non-Exempt employees from the Schedule widget.

## **Requesting Backup Coverage**

- 1. Go to the Related Items Pane, located in your secondary widget area
- 2. Click on Actions
- 3. Click on Delegate to Another Manager
- 4. Choose your Delegate
- 5. Choose your Start Date
- 6. Choose your End Date
- 7. Click Role from the drop-down list, select profile that identifies which tasks they want to delegate
- 8. Save & Close

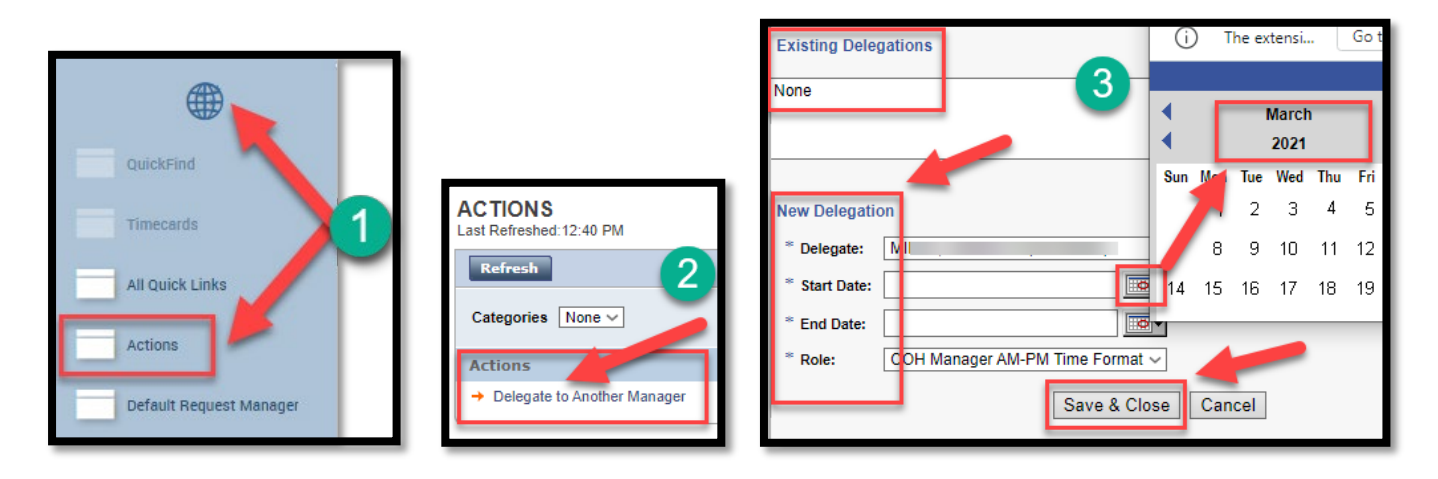

## Accepting or Declining Backup Coverage Requests

- 1. Go to Related Items Pane> All Quick Links > General > Inbox
- 2. Click on Tasks tab, select the delegation request and click Edit.
- 3. In the Action section, accept or decline the delegation request.
- 4. (Optional) Enter a message to the requesting supervisor in the Comment field.
- 5. Click Save and Close.

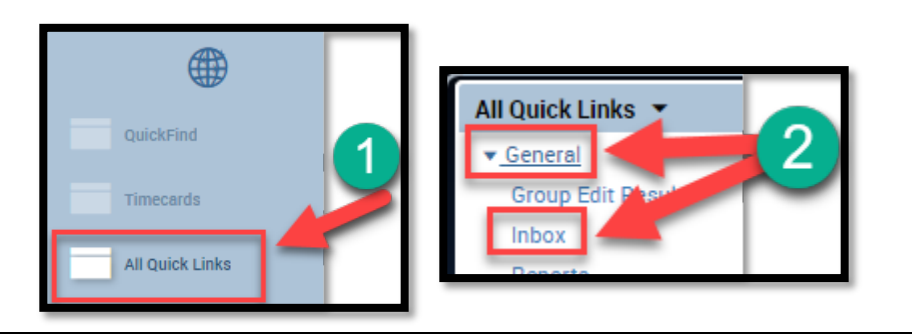

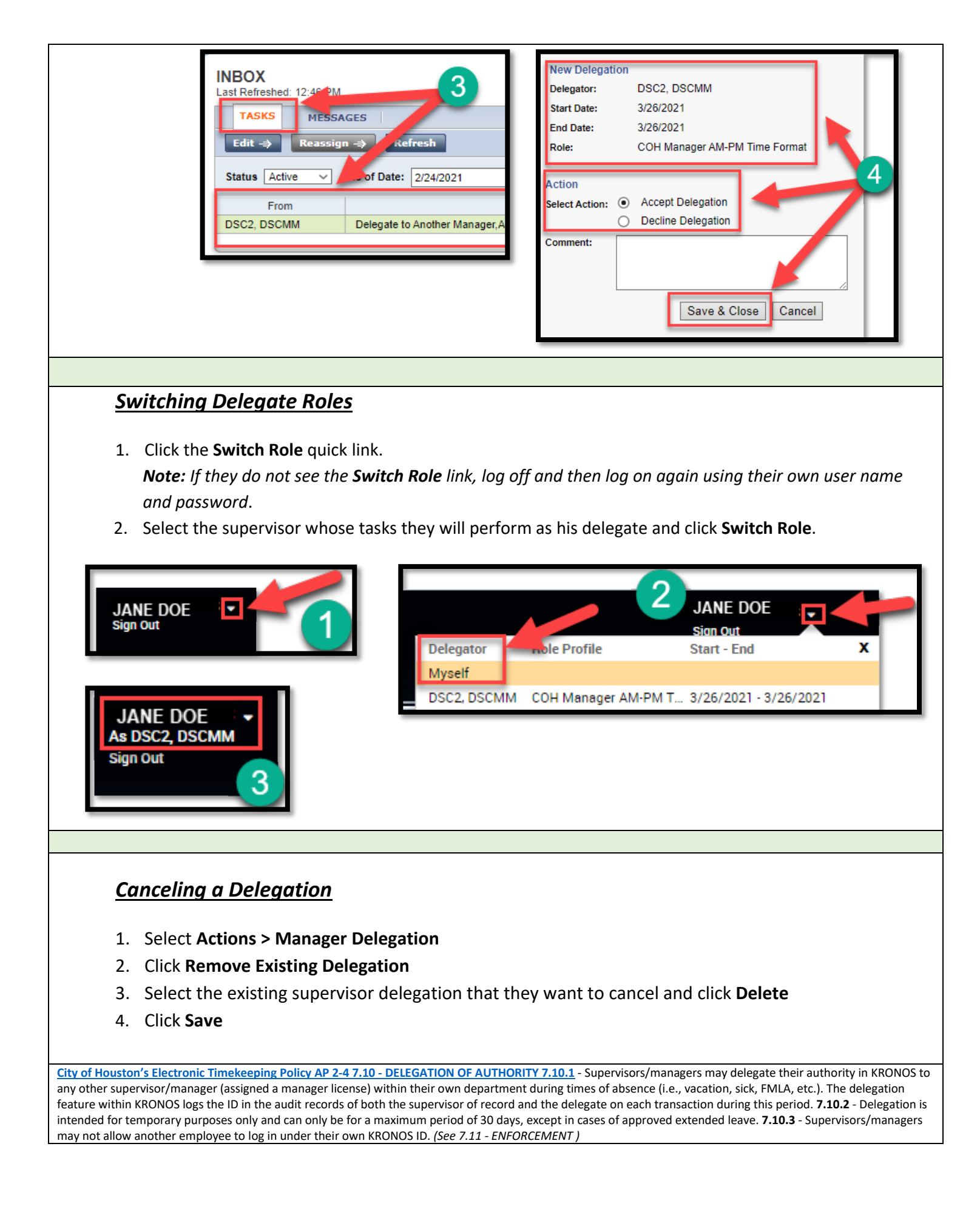